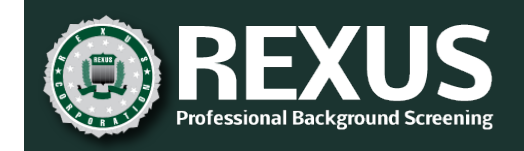

# REXUS PORTAL USER GUIDE

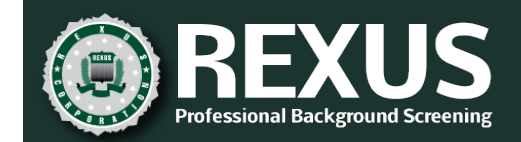

#### Contents

| Before You Begin                              | 1   |
|-----------------------------------------------|-----|
| Responsive Design                             | 1   |
| ONline Help                                   | 1   |
| Context Sensitive Help                        | 1   |
| Portal Login                                  | . 2 |
| Field Descriptions                            | 2   |
| Create Account                                | 2   |
| Password Setup (First Time Users)             | 2   |
| Logging in                                    | 2   |
| Reset password                                | 3   |
| Field Descriptions                            | 3   |
| Change Password                               | 4   |
| Reset Password                                | 4   |
| Review Existing                               | . 5 |
| Field Descriptions                            | 5   |
| Search by Applicant Name                      | 6   |
| Access Applicant Details                      | 7   |
| Edit Applicant Info                           | 8   |
| Documents                                     | 9   |
| Request Additional Searches                   | 10  |
| Search Status                                 | 11  |
| View In Progress Report/View Completed Report | 12  |
| Submit New Applicant                          | .13 |
| Field Descriptions                            | 13  |
| Submit New Applicant and Search Request       | 15  |

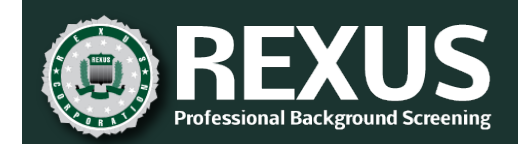

# BEFORE YOU BEGIN

As part of your onboarding process, you should have already received the *Getting Started Guide*, introducing you to Rexus and the services we offer. Once you have received notification that your portal user account is set up, you'll receive an email with a link to the portal.

This user guide walks you through your initial setup as well as how to add applicant search requests, check search status, and download reports.

## **RESPONSIVE DESIGN**

The Rexus portal uses responsive design so that it can be used on both personal computers and mobile devices; the display adapts based on screen size. Which means, as PC users resize the browser, items on the screen will move and/or resize.

The images included in this guide are based on the desktop user interface.

## ONLINE HELP

Once you are logged into the portal, you can access this user guide by clicking the help icon and selecting User Guide.

| REXUS     Indesignant Exclosured Screener | ? ≡ |
|-------------------------------------------|-----|
| REVIEW EXISTING                           |     |
| SEARCH COMPANY All Companies              | ~   |

You can also access descriptions of the different searches and statuses from the help menu.

#### CONTEXT SENSITIVE HELP

Some sections of this user guide are available directly from the screen where the information is relevant. For example, on the Review Existing screen, click the help button next to Status to access a list of statuses and their descriptions.

|   |           | S          |             |             |                  |           | ⑦ ≡                             |
|---|-----------|------------|-------------|-------------|------------------|-----------|---------------------------------|
|   |           |            |             | REVIEW      | / EXISTING       |           |                                 |
|   |           |            |             | SEARCH      | COMPANY All Comp | anies     | ~                               |
|   | LAST NAME | FIRST NAME | MIDDLE NAME | SSN         |                  | @ STATUS  | COMPANY                         |
| ▼ | Alba      | James      | Keller      | xxx-xx-5555 | 05/23/2019       | SUBMITTED | Alaska USA Federal Credit Union |
| • | Evans     | Jimmy      |             | xxx-xx-6666 | 05/23/2019       | COMPLETED | Rexus Corporation               |

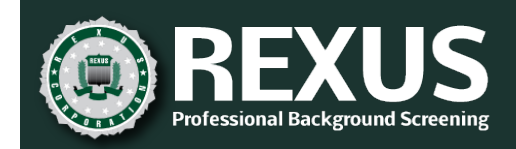

# PORTAL LOGIN

| SECURE ACCESS CLIENT PORTAL                             |
|---------------------------------------------------------|
| USERNAME: PASSWORD:                                     |
| Login                                                   |
| Need password assistance?<br>Need to create an account? |

#### FIELD DESCRIPTIONS

| Field    | Description                                                                                                    |
|----------|----------------------------------------------------------------------------------------------------|
| USERNAME | Email address registered with Rexus for portal access.                                                                                                |
| PASSWORD | User-selected password. This field is case sensitive.                                                                                                 |
|          | <ul> <li>Passwords must be at least 15 characters and contain at least 1 uppercase letter, 1<br/>lowercase letter, 1 number, and 1 symbol.</li> </ul> |

• New passwords cannot be one of the last 10 passwords you used.

## CREATE ACCOUNT

Clicking **Need to create an account?** takes you to the New Account Request Form on rexus.com where you can request someone from Rexus contact you to discuss setting up an account.

## PASSWORD SETUP (FIRST TIME USERS)

New portal users will receive a Setup Password email. Click the included link and follow the instructions to set up a password. Refer to the "<u>Reset Password</u>" procedure.

## LOGGING IN

**NOTE:** Users will not be allowed to access the portal without an active Rexus contract.

- 1. Type your email in the USERNAME field and press **Tab**.
- 2. Type your Rexus portal password in the PASSWORD field and press **Enter** or click **Login**. RESULT: You are taken to the <u>REVIEW EXISTING</u> screen.

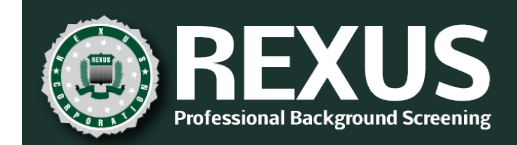

# **RESET PASSWORD**

There are two ways to access the reset password screen.

• On the login page, click Need password assistance?

|                                              |           | ≡                                                                                                    |
|----------------------------------------------|-----------|----------------------------------------------------------------------------------------------------|
|                                              | RESET PAS | SWORD                                                                                                    |
| NEW PASSWORD:<br>RETYPE NEW PASSWORD:<br>SUB | MIT       | <ul> <li>PASSWORD REQUIREMENTS:</li> <li>Passwords must contain at least 1 upper case letter, 1 lower case letter, 1 number, 1 symbol, and be at least 15 characters long.</li> <li>New passwords cannot be one of the last 10 passwords used on the account.</li> <li>For security purposes all acount passwords must be changed every 90 days. You will be prompted to change your password prior to expiration.</li> </ul> |

• After logging in, select **Reset Password** on the menu.

| RESET PASSWORD       |                                                                                                    |  |  |  |  |  |
|----------------------|----------------------------------------------------------------------------------------------------|--|--|--|--|--|
| CURRENT PASSWORD:    | PASSWORD REQUIREMENTS:     Passwords must contain at least 1 upper case letter, 1 lower case     letter 1 number 1 exmbol and he at least 15 characters long           |  |  |  |  |  |
| NEW PASSWORD:        | New passwords cannot be one of the last 10 passwords used on the account.                                                                                              |  |  |  |  |  |
| RETYPE NEW PASSWORD: | <ul> <li>For security purposes all acount passwords must be changed every<br/>90 days. You will be prompted to change your password prior to<br/>expiration</li> </ul> |  |  |  |  |  |
| SUBMIT               | expirator.                                                                                                    |  |  |  |  |  |

## FIELD DESCRIPTIONS

| Field               | Description                                                             |
|---------------------|-------------------------------------------------------------------------|
| CURRENT PASSWORD    | Current Rexus Portal password. This field is case sensitive.            |
| NEW PASSWORD        | New, user-selected password. This field is case sensitive.              |
| RETYPE NEW PASSWORD | Same value as used in NEW PASSWORD field. This field is case sensitive. |

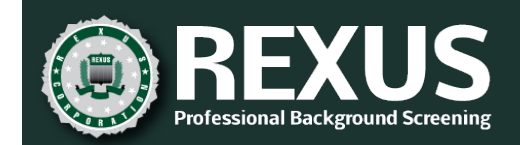

## CHANGE PASSWORD

Use this process to change your password before it expires.

**NOTE:** You are required to change passwords every 90 days. If your password expires (either from failure to change it or inactivity), follow the "Reset Password" procedure.

- 1. On the menu, click CHANGE PASSWORD.
- 2. Type your current password in the CURRENT PASSWORD field and press Tab.
- 3. Type your new password in the NEW PASSWORD field and press Tab.
- 4. Retype your new password in the RETYPE NEW PASSWORD field and press **Enter** or click SUBMIT. RESULT: You are taken to the <u>REVIEW EXISTING</u> screen.

#### **RESET PASSWORD**

Use this procedure when you cannot remember your password or when your password has expired.

- 1. On the login page, enter your user name.
- 2. Click **Need password assistance**? RESULT: You will receive an email from Rexus compliance with a link to the password reset page.
- 3. Click the link in the email.
- 4. Type your new password in the NEW PASSWORD field and press Tab.
- 5. Retype your new password in the RETYPE NEW PASSWORD field and press **Enter** or click SUBMIT. RESULT: You are taken to the <u>REVIEW EXISTING</u> screen.

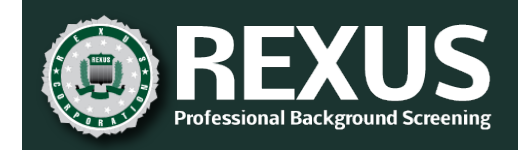

# **REVIEW EXISTING**

|   | REXUS        |            |             |             |                    |             | ⑦ ≡                             |
|---|--------------|------------|-------------|-------------|--------------------|-------------|---------------------------------|
|   |              |            |             | REVIEW      | EXISTING           |             |                                 |
|   |              |            |             | SEARCH      | COMPANY All Compar | nies        | ~                               |
|   | LAST NAME    | FIRST NAME | MIDDLE NAME | SSN         | REQUEST DATE       | ⑦ STATUS    | COMPANY                         |
| • | Alba         | James      | Keller      | xxx-xx-5555 | 05/23/2019         | SUBMITTED   | Alaska USA Federal Credit Union |
| • | Evans        | Jimmy      |             | xxx-xx-6666 | 05/23/2019         | COMPLETED   | Rexus Corporation               |
| - | Grajeda      | Kelly      |             | xxx-xx-4444 | 05/23/2019         | INFO NEEDED | Rexus Corporation               |
| - | Kelly        | Wesley     |             | xxx-xx-3333 | 05/23/2019         | INFO NEEDED | Alaska USA Federal Credit Union |
|   | Osborne      | Joseph     | Р           | XXX-XX-XXXX | 05/23/2019         | RESTORING   | Alaska USA Federal Credit Union |
| • | Vladimirovna | Тгоу       |             | ххх-хх-7777 | 05/23/2019         | PROCESSING  | Rexus Corporation               |
|   | Wilson       | Charly     | Q           | XXX-XX-XXXX | 05/23/2019         | RESTORE     | Alaska USA Federal Credit Union |

## FIELD DESCRIPTIONS

| Field           | Description                                                                                                    |  |  |  |
|-----------------|----------------------------------------------------------------------------------------------------|--|--|--|
| SEARCH          | Search applicant records by first, middle, or last name or any combination of those.                                              |  |  |  |
| COMPANY         | Filter the list by a specific company for whom the applicant search request was entered.<br>This field defaults to All Companies. |  |  |  |
|                 | <b>NOTE</b> : This field is only visible if you manage applicants for more than one company.                                      |  |  |  |
| ▼ ▲             | Click to expand (or collapse) applicant details.                                                                                  |  |  |  |
| LAST NAME       | Applicant's last, first, and middle name (if entered).                                                                            |  |  |  |
| FIRST NAME      |                                                                                                    |  |  |  |
| MIDDLE          |                                                                                                    |  |  |  |
| NAME            |                                                                                                    |  |  |  |
| SSN             | Last four digits of the applicant's SSN.                                                                                          |  |  |  |
| REQUEST<br>DATE | Date the search requests for this applicant were submitted.                                                                       |  |  |  |

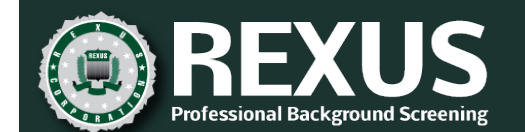

| Field   | Description                                                                                                    |
|---------|----------------------------------------------------------------------------------------------------|
| STATUS  | Status of the search requests/applicant record.                                                                                                    |
|         | <ul> <li>Submitted: The search requests have been accepted but processing has not begun.</li> <li>Info Needed: Required documentation is missing and must be provided before processing may begin. If you request additional searches before processing is complete that require additional candidate information, the status will change back to INFO NEEDED.</li> <li>Processing: Searches are in progress. Access <u>SEARCH STATUS</u> to determine what is not yet complete.</li> <li>Completed: All requested searches are complete. Once all searches are complete, no additional search requests can be added or edits made to the applicant record. If additional searches are needed, contact request@rexus.com.</li> <li>Archived (RESTORE button shown): Record details are not currently available for viewing. (For security purposes, records more than 12 months old are archived.)</li> <li>Restoring: Archived record is being restored for viewing.</li> </ul> |
| COMPANY | Name of the company for which this applicant search was entered.                                                                                                    |

#### SEARCH BY APPLICANT NAME

The 20 most recently added requests are shown by default. Requests entered on the same date are shown in alphabetical order by last name. As you scroll, records are added in batches of 20, sorted in descending order by request date.

| C |           | ne e       |             |             |                      |             | : © €                           |
|---|-----------|------------|-------------|-------------|----------------------|-------------|---------------------------------|
|   |           |            |             | REVIEW      | / EXISTING           |             |                                 |
|   | kell      |            |             | SEARCH      | COMPANY All Companie | 'S          | ~                               |
|   | LAST NAME | FIRST NAME | MIDDLE NAME | SSN         | REQUEST DATE         | Ø STATUS    | COMPANY                         |
| 1 | ▼ Alba    | James      | Keller      | xxx-xx-5555 | 05/23/2019           | SUBMITTED   | Alaska USA Federal Credit Union |
|   | ▼ Grajeda | Kelly      |             | xxx-xx-4444 | 05/23/2019           | INFO NEEDED | Rexus Corporation               |
|   | Kelly     | Wesley     |             | ххх-хх-3333 | 05/23/2019           | INFO NEEDED | Alaska USA Federal Credit Union |

To search for a specific applicant record, enter a value in search field and click SEARCH to retrieve any records for which the first, last, or middle name matches the search string.

To return to the default results, clear the search field and click SEARCH again or refresh the web page.

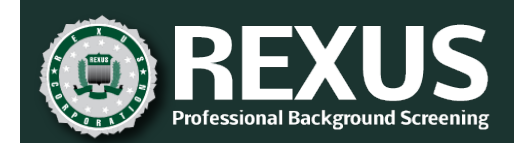

## ACCESS APPLICANT DETAILS

| Vladimirovna | Тгоу              | xxx-xx-7777 | 05/23/2019 | PROCESSING | Rexus Corporation |
|--------------|-------------------|-------------|------------|------------|-------------------|
|              | NT INFO           |             |            |            |                   |
|              |                   |             |            |            |                   |
| REQUEST ADD  | DITIONAL SEARCHES |             |            |            |                   |
| SEARCH STAT  | rus               |             |            |            |                   |
|              | RESS REPORT       |             |            |            |                   |

- Click on the arrow next to an applicant record to expand the record. RESULT: You are presented with a list of actions. Actions available depend on the status of the search requests. For example, VIEW IN PROGRESS REPORT is not visible until at least one search is complete. EDIT APPLICANT INFO is no longer visible once the record is in a COMPLETED status.
- 2. Click an action icon to expand the related details.

| Action                      | Description                                                             |
|-----------------------------|-------------------------------------------------------------------------|
| EDIT APPLICANT INFO         | View, modify, or add to applicant information                           |
| DOCUMENTS                   | Upload or download documents                                            |
| REQUEST ADDITIONAL SEARCHES | Add more searches to the request                                        |
| SEARCH STATUS               | View the status of the individual searches requested for this applicant |
| VIEW IN PROGRESS<br>REPORT  | Formal report of all searches completed as of date of the report        |
| VIEW COMPLETED<br>REPORT    | Final report once all requested searches are complete.                  |

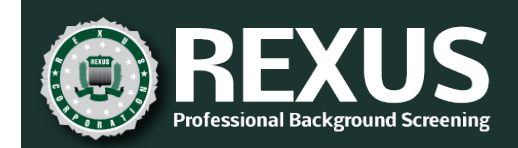

#### EDIT APPLICANT INFO

| 📥 Grajeda                    | Kelly         |                          | xxx-xx-44            | 44 05/23/2019             | INFO           | NEEDED      | Rexus Corporation | n       |
|------------------------------|---------------|--------------------------|----------------------|---------------------------|----------------|-------------|-------------------|---------|
|                              | PPLICANT INFO | - INFO NEEDED            |                      |                           |                |             |                   |         |
| Submit As<br>Rexus Corporati | on            | Billing/Location C       | ode                  |                           |                |             |                   |         |
| First Name*                  |               | Middle Name              |                      | Last Name *               |                | Suffix      | Maiden Name       |         |
| Kelly                        |               |                          |                      | Grajeda                   |                |             |                   |         |
| Street                       |               |                          | City                 |                           | Sta            | te          |                   | Zip     |
| 123 Snow Lane                |               |                          | Green                | dale                      | Wi             | sconsin     |                   | V 53129 |
| SSN*                         | DOB*          | Driver's License #*      | Driver's Licens      | e State*                  | Phone          | Email*      |                   |         |
| ххх-хх-4444                  | 04/04/1984    |                          |                      | ~                         |                | Kelly.Graje | da@yahoo.com      |         |
| Notes                        |               |                          |                      |                           |                |             |                   |         |
|                              |               |                          |                      |                           |                |             |                   |         |
|                              |               |                          |                      |                           |                |             |                   |         |
|                              |               |                          |                      |                           |                |             |                   |         |
| Rush reque                   | est Search    | all prior names for crim | nal records 🗌 Use al | l prior addresses in crin | ninal searches |             |                   |         |
|                              |               |                          |                      |                           |                |             | SAVE              | CLOSE   |
| DOCUM                        | MENTS         |                          |                      |                           |                |             |                   |         |
| ව් REQUE                     | ST ADDITIONAL | SEARCHES                 |                      |                           |                |             |                   |         |

Expand this section to view the applicant information used to complete the requested searches. You can update or add applicant information, as needed.

- This form has the same fields and functions as the SUBMIT NEW applicant search screen.
- Required fields are indicated by an asterisk and red outline.
- Values entered previously are shown.
- Social Security Number cannot be edited. If there's an error with an SSN, contact your Rexus account manager for assistance.
- SAVE is disabled until you edit at least one field.
- Click CLOSE to exit the screen without saving changes.

Refer to the "Submit New Applicant" section for help completing this screen.

#### **INFO NEEDED**

If you request an additional search that requires information not previously entered, "INFO NEEDED" appears in the STATUS field and next to the EDIT APPLICANT INFO icon. In the screen sample, you can see that the driver's license fields are required but blank.

**NOTE:** If you change a value, any completed search requests will not be repeated using the updated information. Contact <u>request@rexus.com</u> if you need a search repeated using new values.

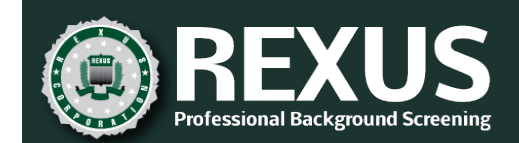

#### DOCUMENTS

| Kelly        | Wesley          | xxx-xx-3333 | 05/23/2019 | INFO NEEDED | Alaska USA Federal Credit Union |
|--------------|-----------------|-------------|------------|-------------|---------------------------------|
|              | IT INFO         |             |            |             |                                 |
| DOCUMENTS -  | NEEDED          |             |            |             |                                 |
| REQUEST ADDI | TIONAL SEARCHES |             |            |             |                                 |

Expand this section to view (previously uploaded) or add documents.

If a document is required to be able to process a requested search, "NEEDED" appears next to the DOCUMENTS heading (and the record status is INFO NEEDED).

| 🔺 Kelly                                                                   | Wesley                 | юск-юк-3333 | 05/23/2019 | INFO NEEDED | Alaska USA Federal Credit | Union |  |
|---------------------------------------------------------------------------|------------------------|-------------|------------|-------------|---------------------------|-------|--|
| EDIT AP                                                                   | PLICANT INFO           |             |            |             |                           |       |  |
|                                                                           | Ments - Needed         |             |            |             |                           |       |  |
| DOCUMENT                                                                  |                        |             |            | ST          | ATUS                      |       |  |
| Release Form - A                                                          | Applicant Signed       |             |            | NE          | EDED                      |       |  |
| Document Type Vpload Multiple uploads of the same type will be paginated. |                        |             |            |             |                           |       |  |
| B REQUES                                                                  | ST ADDITIONAL SEARCHES |             |            |             |                           |       |  |

#### **Field Descriptions**

| Field    | Description                                                                                                    |
|----------|----------------------------------------------------------------------------------------------------|
| DOCUMENT | Name of document. If the document has been uploaded, this will be a clickable link.                                                                                                    |
| STATUS   | <ul> <li>Status of the document.</li> <li>RECEIVED: Document has been uploaded</li> <li>NEEDED: Required document still needed</li> <li>SENT: Document (signature request) has been sent to the applicant but not received.</li> </ul> |

**NOTE**: The SENT status appears only for companies that have contracted with Rexus to send documents on their behalf. If you are interested in this service, contact your account manager.

#### **Upload Documents**

- 1. Select the type of document being uploaded in the drop-down list.
- 2. Click Upload.
- 3. Navigate to and select the document on your computer or network.

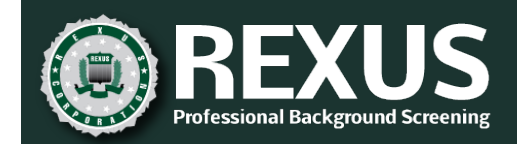

4. Click Open.

RESULT: Once the document is uploaded, the status is RECEIVED. Click the document name to view the uploaded document.

#### Multiple Uploads and Pagination

If you upload multiple files of the same document type, the system applies page numbers the files based on the order in which they were uploaded, as in the following example.

| 🔺 Evans            | Jimmy                                                                     | ххх | -xx-6666 | 05/23/2019 | COMPLETED | Rexus Corporation |   |  |
|--------------------|---------------------------------------------------------------------------|-----|----------|------------|-----------|-------------------|---|--|
|                    | ΠS                                                                        |     |          |            |           |                   |   |  |
| DOCUMENT           |                                                                           |     |          |            | ST        | ATUS              |   |  |
| Applicant Resume ( | <u>1 of 2)</u>                                                            |     |          |            | RE        | CEIVED            | 1 |  |
| Applicant Resume ( | <u>2 of 2)</u>                                                            |     |          |            | RE        | CEIVED            |   |  |
| <u>Other</u>       |                                                                           |     |          |            | RE        | CEIVED            |   |  |
| Release Form - App | licant Signed                                                             |     |          |            | RE        | CEIVED            |   |  |
| Document Type      | Document Type Vpload Multiple uploads of the same type will be paginated. |     |          |            |           |                   |   |  |
| SEARCH ST          | TATUS                                                                     |     |          |            |           |                   |   |  |
|                    | PLETED REPORT                                                             |     |          |            |           |                   |   |  |

#### **Review Uploaded Documents**

You can review documents uploaded to an applicant record, which may include documents you uploaded as well as those uploaded by the Rexus team.

To download a previously submitted document, click the document title. You will be prompted for a location to save the file.

#### REQUEST ADDITIONAL SEARCHES

|   | Kelly                 | Wesley            | xxx-xx-3333 0                    | 5/23/2019          | INFO NEEDED        | Alaska USA Federal Credit Union |
|---|-----------------------|-------------------|----------------------------------|--------------------|--------------------|---------------------------------|
|   | EDIT APPLIC           | ANT INFO          |                                  |                    |                    |                                 |
|   | DOCUMENTS             | - NEEDED          |                                  |                    |                    |                                 |
|   |                       | DITIONAL SEARCHES |                                  |                    |                    |                                 |
|   | 10 Panel Drug Test    |                   | FACIS Level 1: OIG/SAM           |                    | National Terrorist | Watch Lists                     |
|   | 5 Panel Hair Follicle | e Drug Test       | FDA Debarment/Restrictions Sea   | arch               | Nationwide Crimin  | al Database                     |
|   | 9 Panel Drug Test     |                   | FDIC Enforcement/GSA Excluded    | Parties            | Personal Credit    |                                 |
|   | Bankruptcy Record     | s                 | Federal Criminal Records         |                    | Personal Reference | es                              |
|   | Business Reference    | es .              | Global Terror Watchlist          |                    | Professional Licen | ses                             |
|   | Civil Suits           |                   | International Criminal Records   |                    | Social Security Nu | mber Verification/Trace         |
|   | DOT Crash and Insp    | pection Record    | Motor Vehicle Records            |                    | State Repository 0 | Criminal Records                |
| B | Education             |                   | Municipal Felony & Misdemeano    | r Criminal Records | Worker's Compens   | sation                          |
| E | Employment            |                   | ☑ National Sex Offender Registry |                    |                    |                                 |
|   |                       |                   |                                  |                    | SAVE               | CLOSE                           |

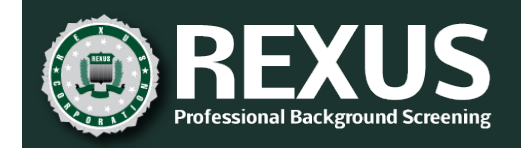

Expand this section to view the searches requested or to add more searches to the request.

- The searches already requested appear checked and disabled. You cannot de-select an in-progress • search.
- You may add searches until the record is in a COMPLETED status (all searches are complete). Check the • boxes next to the searches you want to add, and then click SAVE.
- The SAVE button is disabled until you make a change. •
- To exit without saving changes, click CLOSE.

| SEARCH ST | ATUS |
|-----------|------|
|-----------|------|

| Vladimirovna Troy                |                 | xxx-xx-7777                  | 05/23/2019 | PROCESS    | SING Rexu  | is Corporatio |  |
|----------------------------------|-----------------|------------------------------|------------|------------|------------|---------------|--|
| EDIT APPLICANT INFO              |                 |                              |            |            |            |               |  |
|                                  |                 |                              |            |            |            |               |  |
|                                  | SEARCHES        |                              |            |            |            |               |  |
| SEARCH STATUS                    |                 |                              |            |            |            |               |  |
| SEARCH                           | REP             | ORTING ENTITY                |            | REQUESTED  | COMPLETED  |               |  |
| Business References              |                 |                              |            | 05/23/2019 |            |               |  |
| Credit                           |                 |                              |            | 05/23/2019 |            |               |  |
| Education                        |                 |                              |            | 05/23/2019 |            |               |  |
| Employment                       | Emp             | loyer                        |            | 05/23/2019 |            |               |  |
| National Federal Criminal Record | ds US (         | District Courts National     |            | 05/23/2019 |            |               |  |
| National Sex Offender Registry   | Nati            | onal Sex Offender Registry   |            | 05/23/2019 |            |               |  |
| National Terrorist Watch Lists   | OFA             | C - National Terrorist Watch | Lists      | 05/23/2019 |            |               |  |
| Social Security Number Verificat | tion/Trace Nati | onal SSN Search/Trace        |            | 05/23/2019 | 05/24/2019 |               |  |

Expand this section for a snapshot of what requested searches are complete and what searches are still in progress.

- This option is not available until at least one search is complete.
- To see the results of completed searches, view the report.

| Field Descriptions      |                                                         |
|-------------------------|---------------------------------------------------------|
| Field                   | Description                                             |
| SEARCH                  | Name of search requested.                               |
| <b>REPORTING ENTITY</b> | Entity from whom the information is being requested.    |
| REQUESTED               | Date the request was submitted to the reporting entity. |
| COMPLETED               | Date the search was completed.                          |

#### . . .

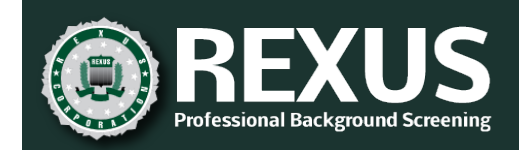

#### VIEW IN PROGRESS REPORT/VIEW COMPLETED REPORT

| Vladimirovna | Тгоу              | xxx-xx-7777 | 05/23/2019 | PROCESSING | Rexus Corporation |
|--------------|-------------------|-------------|------------|------------|-------------------|
|              | ANT INFO          |             |            |            |                   |
|              |                   |             |            |            |                   |
|              | DITIONAL SEARCHES |             |            |            |                   |
| SEARCH STAT  | rus               |             |            |            |                   |
|              | GRESS REPORT      |             |            |            |                   |

If the record is in a PROCESSING status, you can access the in-progress report, which includes any search results completed as of the date you view the report. This option is not available until at least one search is completed.

| Evans         | Jimmy       | xxx-xx-6666 | 05/23/2019 | COMPLETED | Rexus Corporation |
|---------------|-------------|-------------|------------|-----------|-------------------|
|               |             |             |            |           |                   |
| Search status |             |             |            |           |                   |
|               | ETED REPORT |             |            |           |                   |

If the record is in a a COMPLETED status, you can access the completed report, which includes all completed search results.

When you click the link, you'll be prompted to save the report to your computer.

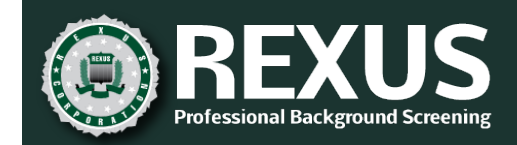

# SUBMIT NEW APPLICANT

IMPORTANT: At this time, only applicants in the U.S. can be submitted via the portal. If you need background screening on a non-resident applicant, contact Rexus.

|                                                     |                         |                    |                         |                   |               |                             | 0      | ≡ |
|-----------------------------------------------------|-------------------------|--------------------|-------------------------|-------------------|---------------|-----------------------------|--------|---|
|                                                     |                         |                    | SUBMIT NEW              |                   |               |                             |        |   |
| Submit As<br>Alaska USA Federal Credit Union        | Billing/Location Co     | de                 |                         |                   |               |                             |        |   |
| First Name *                                        | Middle Name             |                    | Last Name *             |                   | Suffix        | Maiden Name                 |        |   |
|                                                     |                         |                    |                         |                   |               |                             |        |   |
| Street                                              |                         | (                  | City *                  |                   | State *       |                             | Zip *  |   |
|                                                     |                         |                    |                         |                   |               |                             | ~      |   |
| SSN * DOB * Driver                                  | r's License # *         | Driver's L         | icense State *          | Phone             | Email *       |                             |        |   |
|                                                     |                         |                    |                         | ~                 |               |                             |        |   |
| Rush request     Search all prio Searches Requested | r names for criminal re | cords Use          | all prior addresses in  | criminal searches |               |                             |        |   |
| 10 Panel Drug Test                                  |                         | FACIS Level 1: 0   | IG/SAM                  |                   | National Terr | orist Watch Lists           |        |   |
| 5 Panel Hair Follicle Drug Test                     | [                       | FDA Debarment/     | Restrictions Search     |                   | Nationwide (  | Criminal Database           |        |   |
| 9 Panel Drug Test                                   | Γ                       | FDIC Enforcement   | nt/GSA Excluded Parties |                   | Personal Cre  | dit                         |        |   |
| Bankruptcy Records                                  | E                       | Federal Criminal   | Records                 |                   | Personal Ref  | erences                     |        |   |
| Business References                                 | Γ                       | Global Terror Wa   | tchlist                 |                   | Professional  | Licenses                    |        |   |
| Civil Suits                                         | Γ                       | International Crir | minal Records           |                   | Social Secur  | ity Number Verification/Tra | ce     |   |
| DOT Crash and Inspection Record                     | E                       | Motor Vehicle Re   | ecords                  |                   | State Reposi  | tory Criminal Records       |        |   |
| Education                                           | E                       | Municipal Felony   | / & Misdemeanor Crimina | I Records         | Worker's Cor  | npensation                  |        |   |
| Employment Employment                               | E                       | National Sex Off   | ender Registry          |                   |               | SUBMIT                      | CANCEL |   |

#### FIELD DESCRIPTIONS

| Field                        | Description                                                                                                    |  |  |  |
|------------------------------|----------------------------------------------------------------------------------------------------|--|--|--|
| Submit As                    | If you manage applicants for more than one employer, select the employer for which you are adding this applicant record. |  |  |  |
|                              | <b>NOTE:</b> This field is visible only if you are managing applicants for multiple companies.                           |  |  |  |
| <b>Billing/Location Code</b> | Billing or location code associated with this applicant record, if applicable.                                           |  |  |  |
| First Name                   | Applicant's legal first name.                                                                                            |  |  |  |
| Middle Name                  | Applicant's legal middle name.                                                                                           |  |  |  |
| Last Name                    | Applicant's legal last name.                                                                                             |  |  |  |

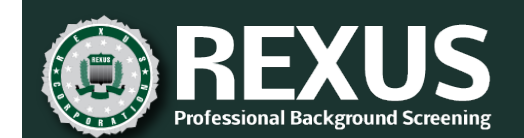

| Field                                              | Description                                                                                                    |  |  |  |  |
|----------------------------------------------------|----------------------------------------------------------------------------------------------------|--|--|--|--|
| Suffix                                             | Applicant's suffix (jr, sr, III, etc.).                                                                                                    |  |  |  |  |
|                                                    | <b>NOTE</b> : Adding a suffix can be important, especially with credit bureau reports.                                                                                                    |  |  |  |  |
| Maiden Name                                        | Applicant's maiden name, if applicable.                                                                                                    |  |  |  |  |
| Street                                             | Street address of applicant's current residence ( <b>not</b> mailing address).                                                                                                    |  |  |  |  |
|                                                    | <b>NOTE:</b> Some searches will not accept a P.O. Box, so a physical address is required.                                                                                                    |  |  |  |  |
| City                                               | City of applicant's current residence.                                                                                                    |  |  |  |  |
| State                                              | State of applicant's current residence.                                                                                                    |  |  |  |  |
| Zip                                                | Zip code of applicant's current residence.                                                                                                    |  |  |  |  |
| SSN                                                | Applicant's Social Security Number.                                                                                                    |  |  |  |  |
| DOB                                                | Applicant's date of birth.                                                                                                    |  |  |  |  |
| Driver's License #                                 | Applicant's driver's license number.                                                                                                    |  |  |  |  |
| Driver's License State                             | State that issued the driver's license.                                                                                                    |  |  |  |  |
|                                                    | NOTE: This field is required if you enter a driver's license number.                                                                                                    |  |  |  |  |
| Phone                                              | Applicant's primary phone number.                                                                                                    |  |  |  |  |
| Email                                              | Applicant's email address.                                                                                                    |  |  |  |  |
| Notes                                              | Any notes, details, or instructions the Rexus team might need regarding the                                                                                                    |  |  |  |  |
|                                                    | applicant or requested searches.                                                                                                    |  |  |  |  |
| Rush Request                                       | If checked, this applicant request will be expedited.                                                                                                    |  |  |  |  |
| Search all prior names<br>for criminal records     | If checked, any prior names (known aliases) will also be researched for any selected criminal searches.                                                                                                    |  |  |  |  |
|                                                    | <b>NOTE</b> : Maiden names are not automatically included in criminal searches unless this box is checked.                                                                                                    |  |  |  |  |
| Use all prior<br>addresses in criminal<br>searches | If checked, any prior addresses will also be used for any selected criminal searches.                                                                                                    |  |  |  |  |
| Searches Requested                                 | After selecting a search profile, check the box next to each search needed (or<br>uncheck the box for any searches not needed). See the "Quick Reference Guide"<br>(from the Rexus <i>Getting Started Guide</i> ) for a description of available searches.<br>IMPORTANT: Specific criminal searches must be selected; otherwise the search all<br>names and addresses checkboxes will be ignored. |  |  |  |  |

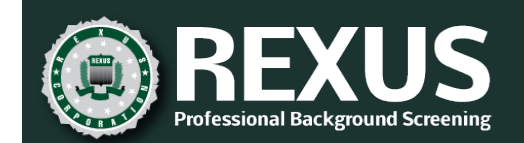

| Apply Profile Search profile applied as a starting point. Once a profile is applied you can add                                                                                                    |
|----------------------------------------------------------------------------------------------------|
| remove individual searches.                                                                                                    |
| <b>NOTE</b> : During onboarding, the Rexus team works with the authorized user to establish common search profiles (e.g., a collection of searches regularly used). additions or revisions to the available profiles, contact Rexus. Only the authorize user for a company may request profile changes. |
| <b>SUBMIT</b> Click to create the record and submit the search requests.                                                                                                    |
| <b>CLOSE</b> Click to exit without submitting the applicant search request.                                                                                                    |

## SUBMIT NEW APPLICANT AND SEARCH REQUEST

Applicant information must be entered and a new release form signed every time you submit a new search request, regardless of whether that person has been an applicant previously.

- 1. On the menu, select SUBMIT NEW.
- 2. If you manage applicants for more than one employer, select the company for which the applicant is being searched.
- 3. Enter the location or billing code associated with this applicant, if applicable.
- 4. Enter all required applicant information. Required fields are designated by a red asterisk and outline.
- 5. Complete additional fields, as information is available (optional).

**NOTE:** If Rexus is sending documents to the applicant on your behalf, Rexus will obtain the remainder of the information from the applicant.

- 6. Add any notes for the Rexus team (optional).
- 7. Check the boxes for desired additional services (rush request, use prior names and/or addresses).
- 8. Select a search profile to apply.
  - If there is only one profile defined, that profile is automatically applied.
  - If there is more than one profile defined, the default profile is automatically applied. Select an alternate profile from the drop-down list, as needed.
- 9. Add or remove individual searches, as needed.

**NOTE**: Some optional fields may become required, depending on the searches you add. For example, if you add a Motor Vehicle Records search, both drivers' license fields must be completed.

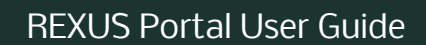

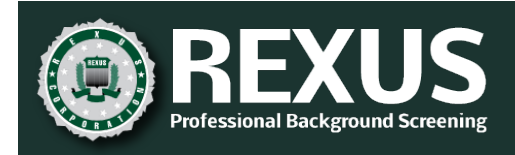

#### 10. Click SUBMIT.

RESULT: Once the applicant record is created in the system, you are routed to the <u>REVIEW EXISTING</u> screen with the newly added record expanded. Review the applicant record for any incorrect information or needed required documents.

| LAST NAME             | FIRST NAME      | MIDDLE NAME | SSN         | REQUEST DATE | (7) STATUS  | COMPANY           |  |  |
|-----------------------|-----------------|-------------|-------------|--------------|-------------|-------------------|--|--|
| Doe                   | Jane            |             | xxx-xx-6789 | 06/23/2019   | INFO NEEDED | Rexus Corporation |  |  |
| E EDIT APPLICANT INFO |                 |             |             |              |             |                   |  |  |
| DOCUMENTS - NEEDED    |                 |             |             |              |             |                   |  |  |
| REQUEST ADD           | TIONAL SEARCHES |             |             |              |             |                   |  |  |

**NOTE:** Because Rexus requires a signed release form before starting any search, all applicant records will initially have an INFO NEEDED status and show either NEEDED or SENT next to DOCUMENTS. This and any other required documents can be added at any time, but be aware that processing may be delayed (or may not start) until the required documents have been uploaded. See the "<u>Upload</u> <u>Documents</u>" procedure in the Documents section.